# ATI-TV<sup>™</sup> Wonder VE

Iniciação e guia do usuário

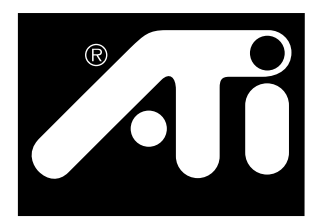

Placa de Sintonizador de TV e Captura de Vídeo baseada em PCI

### Notificação

O fabricante (FBR) reserva o direito de modificar, sem aviso prévio, este documento e os produtos descritos no mesmo. O FBR não será responsável por erros técnicos ou de publicação, nem por omissões feitas no documento, nem por danos acidentais ou conseqüenciais em conexão com o fornecimento, desempenho ou uso deste material.

O FBR não tenciona expressar aqui que a interconexão dos produtos pela forma descrita aqui não infringirá direitos de patente existentes ou futuros, e as descrições aqui contidas não implicam a concessão de uma licença de fazer, usar ou vender equipamentos construídos de acordo com esta descrição.

Os aceleradores de PCI foram concebidos para suportarem os padrões para barramentos PCI locais. Alguns computadores usam circuitos de barramento local proprietários, podendo, conseqüentemente, não ser totalmente compatíveis com as placas de barramento local do FBR. Embora as placas do FBR tenham sido testadas com êxito em uma grande variedade de sistemas de computadores, o FBR não será responsável por quaisquer incompatibilidades que poderão ocorrer entre esta placa e a configuração de sistema que o usuário tenciona usar. Recomendamos que o usuário consulte o vendedor ou distribuidor de seu sistema de computador antes de instalar a placa.

P/N 137-70108-10

© Copyright 1999, by ATI Technologies Inc.

Todos os direitos reservados, incluindo os direitos de reproduzir este guia ou partes do mesmo, em qualquer forma, sem o consentimento por escrito da ATI Technologies Inc.

As funções e especificações estão sujeitas a alterações sem aviso prévio. As marcas comerciais e/ou registradas são propriedade dos respetivos proprietários:

**ATI, RAGE, ATI-TV e ATI-TV WONDER** são marcas registradas ou comerciais da ATI Technologies Inc. nos Estados Unidos, no Canadá e/ou em outros países.

**Pentium** e **Celeron** são marcas registradas ou comerciais da Intel Corporation nos Estados Unidos e/ou em outros países.

**Windows** e **WebTV** são marcas registradas ou comerciais da Microsoft Corporation nos Estados Unidos e/ou em outros países.

**Voodoo Banshee** é uma marca registrada ou comercial da 3Dfx nos Estados Unidos e/ou em outros países.

Riva 128 e Riva TNT são marcas registradas ou comerciais da NVIDIA nos Estados Unidos e/ou em outros países.

Virge e Savage3D são marcas registradas ou comerciais da S3 nos Estados Unidos e/ou em outros países.

# Índice

| Iniciação                                           | 1  |
|-----------------------------------------------------|----|
| O que é preciso                                     | 1  |
| Características                                     | 2  |
| Instruções de segurança importantes                 | 3  |
| Instalando a placa ATI-TV Wonder VE                 | 4  |
| Conexão de áudio                                    | 5  |
| Usando a entrada composta                           | 6  |
| Conectores da ATI-TV Wonder VE                      | 7  |
| Assistente para adicionar novo hardware do Windows® | 7  |
| Instalando o ATI Multimedia Center                  | 8  |
| ATI Multimedia Center                               | 9  |
| Usando o ATI Multimedia Center                      | 11 |
| Iniciando o ATI Multimedia Center                   | 12 |
| Ligando e desligando painéis                        | 13 |
| Ajuda online                                        | 13 |
| Reprodutor de TV                                    | 14 |
| VCR digital                                         | 24 |
| Galeria de instantâneos                             | 26 |
| Editor de vídeo                                     | 28 |
| Reprodutor de CD de áudio                           | 29 |
| Reprodutor de CD de vídeo                           | 32 |
| Agenda                                              | 39 |
| Solução de problemas                                | 41 |

iv

# CAPÍTULO 1

# Iniciação

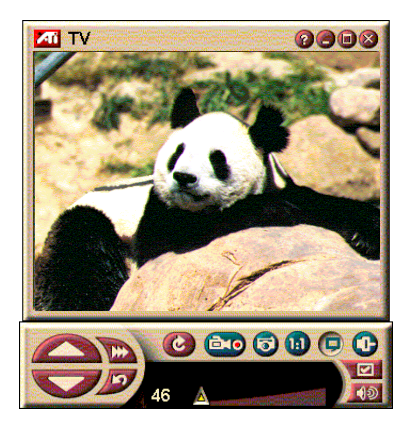

Informações em tempo real quando você as quer. Mova a janela do TV, veja filmes em tela inteira e capture imagens de vídeo.

A ATI-TV Wonder VE permite ver até 125 canais de televisão por cabo e 70 canais de televisão por antena, com imagem fluída de alta qualidade em tela inteira ou em uma janela.

Você pode capturar videogramas individuais e pequenos excertos de filmes, passar pelos canais, criar transcrições dos filmes e programas, transformar seu PC em um gravador/leitor de vídeo digital.

Nota: Nem todos os canais estão disponíveis em todos os países. A quantidade de canais recebidos depende dos serviços disponíveis em sua localidade.

## O que é preciso

- Computador Sistema baseado em processador Pentium<sup>®</sup>, Pentium<sup>®</sup> II/III, Celeron<sup>TM</sup>, AMD<sup>®</sup>K7 ou AMD<sup>®</sup> K6 ou compatível, com pelo menos 8MB de memória RAM.
- Monitor VGA, resolução mínima 640x480.
- Sistema operacional Windows<sup>®</sup> 95 OSR2 *ou* Windows<sup>®</sup> 98.
- **Placa de som e alto-falantes** indicados para uso com Windows<sup>®</sup> 95 e Windows<sup>®</sup> 98.
- Slot de expansão PCI.
- Acelerador de gráficos com suporte para *overlay*. Visite o Web site da ATI em www.atitech.com para obter uma lista atualizada das placas gráficas suportadas.

### Características

- Vídeo com qualidade de televisão em janela ou tela inteira.
- Captura de vídeo e áudio com um simples clique do mouse.
- Área de trabalho do Windows com vídeo, usando seu programa de TV preferido como papel de parede.
- Aplique zoom a qualquer parte da tela.
- Suporte para Legendas fechadas (Closed Captioning) incluindo criação de transcrições e Hot Words que avisam você quando o software ATI Multimedia Center recebe ções que você queira ver. (apenas NTSC na América do Norte.)
- Suporte para teletexto na Europe.
- **Previsão de canais** Consulte todos os canais disponíveis em poucos segundos.
- Visualização programada reproduza arquivos específicos e/ou veja canais de TV selecionados à hora que você especificar.
- VCR Digital Programe e grave programas de TV no disco rígido.
- Bloqueio de canais e bloqueio de programas oferecem controle parental.

### Instruções de segurança importantes

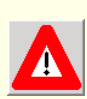

- Leia as instruções Leia todas as instruções de segurança e operação antes de colocar o produto em funcionamento.
- Guarde as intruções Guarde as instruções de segurança e operação para referência futura.
- Observe os avisos Siga todos os avisos relativamente ao produto e nas instruções de operação.
- Compatibilidade Esta placa adicional se destina ao uso exclusivo com computadores pessoais IBM AT ou compatíveis segundo a lista UL que disponham de instruções de instalação com uma descrição detalhada da instalação de acessórios para o compartimento de placas pelo usuário.
- Conexão à terra ATENÇÃO: Para assegurar a proteção permanente contra o risco de choque elétrico e fogo, este acessório somente deve ser instalado em produtos equipados com um pino com terra ou plugue de três pinos. Cono proteção de segurança, este tipo de pino ou plugue só pode ser inserido em uma tomada de eletricidade com terra. Se você não conseguir inserir o pino ou plugue na tomada, contacte seu eletricista para substituir a tomada obsoleta. Nunca contorne a medida de segurança que este pino ou plugue com terra representa.
- Todos pinos de fixação da placa devem ser apertados completamente para proporcionar uma conexão permanente entre a placa e a estrutura do computador.
- Conexão da antena exterior à terra Como existe uma antena ou um sistema de antena ou cabo exterior conectado ao produto, certifique-se de que a antena ou o sistema de cabo esteja conectado à terra para fornecer proteção contra picos de voltgem e cargas estáticas. O art.º 810 da norma norte-americana National Electrical Code, ANSI/NFPA 70, oferece informações sobre a conexão correta à terra do mastro e da estrutura de suporte, conexão do fio de entrada à unidade de descarga da antena, tamanho dos condutores de terra, localização da unidade de descarga da antena, conexão dos elétrodos de terra e requisitos para o elétrodo de terra.
- Relâmpago Para maior proteção para este produto durante uma trovoada, ou para quando o produto estiver sem vigilância e uso durante períodos prolongados, desconecte o pino da tomada de parede, e desconecte a antena ou o sistema de cabo. Assim evitará danos ao produto causados por relâmpago ou picos de voltagem da rede de eletricidade.
- Linhas de transmissão de eletricidade Os sistemas de antena de exterior não devem ser instalados nas proximidades de linhas de transmissão de eletricidade aéreas ou outros circuitos de iluminação ou energia, ou onde possa o sistema possa cair dentro de tais linhas de transmissão ou circuitos.
- Na instalação de sistemas de antena de exterior, é necessário o máximo cuidado para evitar qualquer contacto com tais linhas de transmissão ou circuitos. Qualquer contacto representa perigo de morte.
- Nota para o montador de sistemas CATV Se chama a atenção do montador de sistemas CATV à Seção 820-40 da norma norte-americana NEC, a qual oferece normsa para a conexção correta à terra, especificando nomeadamente que a terra do cabo deve ser conectada ao sistema de terra do edifício, o mais próximo possível do ponto da entrada do cabo.

# Instalando a placa ATI-TV Wonder VE

- **1** Desligue o computador e o cabo de eletricidade.
- 2 Remova a caixa exterior do computador. Se for necessário, consulte o manula do computador para obter instruções sobre a remoção.

Não se esqueça de descarregar a eletricidade estática de seu corpo tocando na zona metálica da estrutura do computador.

- **3** Selecione um slot PCI vazio para a placa de sintonização ATI-TV wonder VE.
- **4** Com a cobertura do slot removida, segure a placa pela extremidade superior e a coloque com cuidado firmemente no slot.
- **5** Fixe a estrutura de retenção com um parafuso.
- **6** Monte a caixa externa do computador.
- 7 Conecte o cabo de TV ou a entrada de vídeo à placa ATI-TV wonder VE.

Para mais informações sobre os conectores da placa ATI-TV Wonder VE, consulte "Conectores da ATI-TV Wonder VE" na página 7.

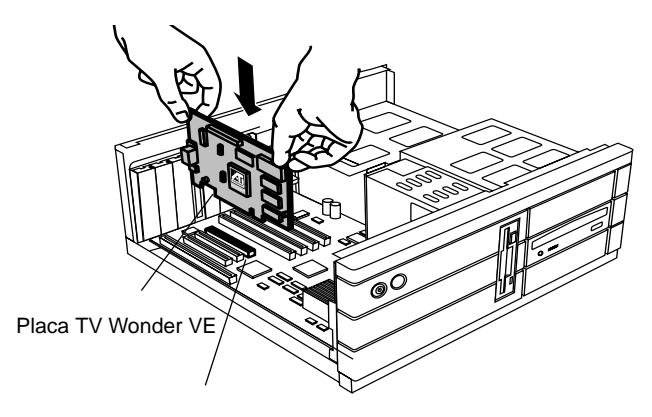

Slot de expansão PCI

Figura 1. Instalando a placa de sintonização ATI-TV Wonder VE

# Conexão de áudio

- 1 Na parte posterior da placa ATI TV-Wonder VE existe um conector de saída de áudio (Audio Out). Insira uma das extremidades do cabo de áudio no conector de saída de áudio.
- 2 Na parte posterior da placa de som existe um conector de entrada de áudio. Conecte a outra extremidade do cabo de som no contector de entrada de áudio. Se não conseguir encontrar o conector de entrada de áudio na placa de som, consulte a documentação fornecida com a placa de som.

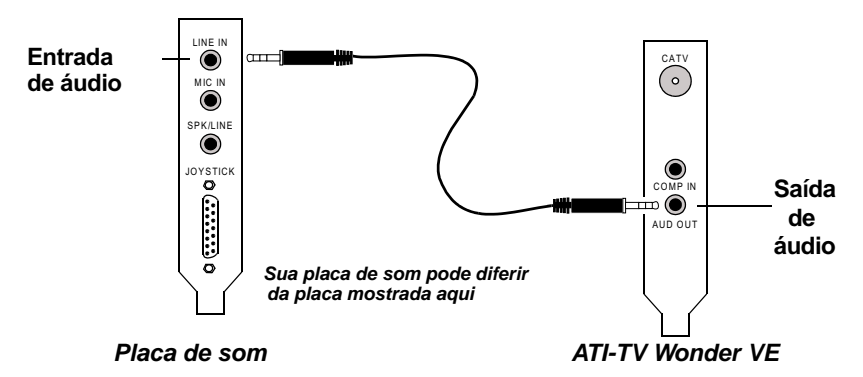

Figura 2. Conectando o áudio externamente

## Usando a entrada composta

Para poder capturar vídeo e áudio ao vivo, será necessário usar o conector Entrada composta (Composite In), localizado na parte posterior de sua placa ATI-TV Wonder VE.

- Na parte posterior da placa ATI-TV Wonder VE, conecte uma extremidade do cabo de sinais compostos ao conector *Composite in.*
- 2 Conecte a outra extremidade do cabo de sinais compostos ao conector *Composite Out* em seu dispositivo de vídeo, como câmera de vídeo ou VCR.
- **3** Conecte uma extremidade do cabo de áudio à *saída de áudio* na parte posterior do seu dispositivo de vídeo (câmera de vídeo ou VCR).
- 4 Conecte a outra extremidade do cabo de áudio à entrada *de áudio* em sua placa de som.

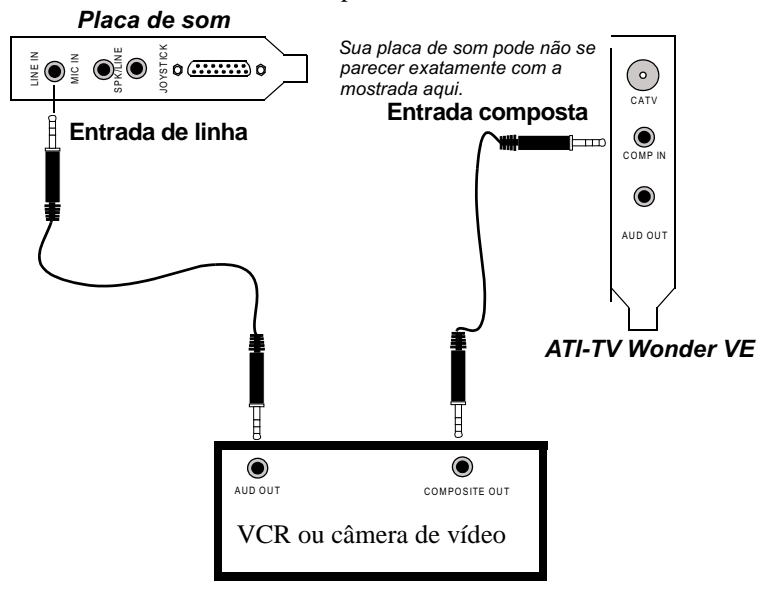

Figura 3. Usando a entrada composta

# **Conectores da ATI-TV Wonder VE**

O Sintonizador de TV proporciona uma saída de áudio, bem como conectores de entrada compostos:

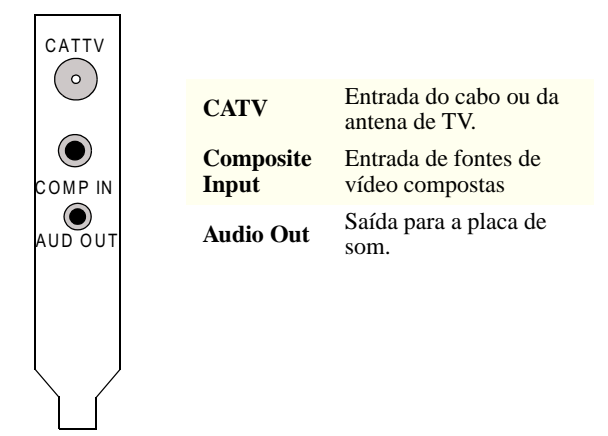

Figura 4. Os conectores da placa ATI-TV Wonder VE

# Assistente para adicionar novo hardware do Windows<sup>®</sup>

Agora que há todas as conexões necessárias, você pode ligar o computador. Depois de reinicializar o sistema será muito possivelmente detectado um novo disposiotivo de hardware. Siga as instruções detalhadas em seguida para assegurar que o Windows<sup>®</sup> possa indentificar o novo hardware corretamente.

#### Para identificar novo hardware no Windows<sup>®</sup> 95

 O Windows<sup>®</sup> 95 apresenta durante alguns momentos o diálogo "Novo Hardware Encontrado" antes de iniciar o "Assistente Actualizar Driver de Dispositivo".

Se o assistente não aparece, vá diretamente para a seção Instalando o ATI Multimedia Center na página 8.

2 Clique em Cancelar.

Agora pode instalar o software ATI Multimedia Center. Siga as seguintes instruções para concluir a instalação.

#### Para identificar novo hardware no Windows<sup>®</sup> 98

- 1 O Windows<sup>®</sup> 98 apresenta durante alguns momentos o diálogo "Novo Hardware Encontrado" antes de iniciar o "Assistente para adicionar novo hardware".
- 2 Clique em Avançar.
- **3** Clique na opção de procurar o melhor driver para o dispositivo.
- 4 Clique em Cancelar.

O "Assistente para adicionar novo hardware" tentará instalar drivers para um dispositivo PCI de multimídia.

**5** Clique novamente em **Cancelar**.

Agora pode instalar o software ATI Multimedia Center. Siga as seguintes instruções para concluir a instalação.

# Instalando o ATI Multimedia Center

É necessário instalar o software ATI Multimedia Center para tirar partido das características especiais da placa ATI-TV Wonder VE.

# Para instalar o ATI Multimedia Center para Windows $^{\ensuremath{\mathbb{R}}}$ 95 ou Windows $^{\ensuremath{\mathbb{R}}}$ 98

Insira o CD-ROM de instalação da ATI na unidade de CD-ROM.

Se Windows<sup>®</sup> executar o CD-ROM automaticamente, continue no passo 6.

- 2 Clique em Iniciar .
- **3** Clique em **Executar**.
- 4 Digite o seguinte na caixa de diálogo Executar :

#### D:\SETUP

(Se **D** não for a letra da unidade de **CD-ROM**, substitua **D** pela letra de unidade correta.)

**5** Clique em OK.

Aparece a tela de boas vindas da ATI.

- 6 Clique em Avançar para instalar o ATI Multimedia Center.
- 7 Siga as instruções exibidas na tela para concluir a instalação.

### **ATI Multimedia Center**

O ATI Multimedia Center foi concebido para ser inicializado automaticamente sempre que você iniciar o Windows<sup>®</sup>. O ATI Multimedia barra de aplicativos oferece o acesso rápido a todos os conponentes do ATI Multimedia Center.

Da primeira vez que o ATI Multimedia Center é iniciado, você terá de concluir o assistente de instalação da tela de TV. O assistente ajuda você a configurar rapidamente o ATI Multimedia Center. Consulte a seção *Configurando o Reprodutor de TV* na página 15 para maiores informações.

# CAPÍTULO 2

# **Usando o ATI Multimedia Center**

Este capítulo explica como usar os recursos especiais que o ATI Multimedia Center oferece.

O Multimedia Center oferece recursos para televisão, edição de vídeo, áudio de CD e CD de vídeo em um produto único.

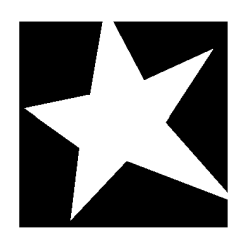

#### **NESTE CAPÍTULO...**

- Iniciando o ATI Multimedia Center na página 12
- **Reprodutor de TV** na página 14
- Capturar vídeo e imagens sem movimento na página 22
- VCR digital na página 24
- Galeria de instantâneos na página 26
- **Editor de vídeo** na página 28
- Reprodutor de CD de áudio na página 29
- Reprodutor de CD de vídeo na página 32
- Agenda na página 39

## Iniciando o ATI Multimedia Center

#### Iniciando usando abarra de aplicativos

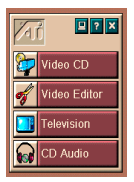

A barra de aplicativos oferece uma forma conveniente de iniciar todos os recursos do Multimedia Center — basta clicar no recurso pretendido. A barra de aplicativos foi concebida para ser carregada automaticamente quando o computador é iniciado. Alternativamente, você pode clicar duas vezes com o botão direito do mouse em qualquer ponto da barra de aplicativos e desmarcar a opção **Carregar ao iniciar** no menu de contexto.

Os botões do lado direito superior da barra de aplicativos permitem acessar as definições da área de trabalho e ajuda e fechar a barra de aplicativos.

#### Opções da barra de aplicativos

Para exibir as opções da barra de aplicativos do ATI Multimedia Center, coloque o mouse sobre a barra de aplicativos e clique com o botão direito. Aparece um menu suspenso.

| Opção                  | Descrição                                                                                 |
|------------------------|-------------------------------------------------------------------------------------------|
| Tamanho                | Grande, linha pequena, coluna pequena                                                     |
| Encaixar               | Exibe a Barra de aplicativos da ATI como barra de ferramentas                             |
| Sempre visível         | Barra de aplicativos da ATI permanece visível acima dos outros aplicativos abertos        |
| Carregar ao<br>iniciar | Inicia automaticamente a Barra de aplicativos da ATI sempre que o computador for iniciado |
| Sobre                  | Exibe a versão da Barra de aplicativos do ATI<br>Multimedia Center                        |
| Fechar                 | Encerra a Barra de aplicativos do ATI Multimedia Center                                   |

#### Iniciando usando a Barra de tarefas do Windows®

- 1 Selecione Iniciar na Barra de tarefas do Windows.
- 2 Selecione Programas no menu popup.
- **3** Selecione **ATI Multimedia** na lista de aplicativos instalados.
- 4 Selecione Barra de aplicativos no submenu.

### Ligando e desligando painéis

Você pode ligar os painéis de controle do TV, Editor de vídeo e Reprodutor de CD de Vídeo dos respetivos painéis de exibição, movê-los para qualquer posição na tela e encaixá-los novamente.

#### Desencaixar um painel

Mova o cursor até à borda do painel que deseja desencaixar. Ao alcançar a borda, o cursor muda para o símbolo de desencaixe. Clique no painel e arraste-o.

#### Encaixar um painel

Arraste o painel até ao painel onde o quer encaixar até o contorno do mesmo mudar; solte o botão do mouse. Os painéis voltam a encaixar.

### Ajuda online

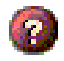

**Ajuda sobre recursos**. Clique no botão de ajuda em qualquer painel de controle para abrir a ajuda online.

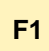

**Ajuda sensível ao contexto**. Existe ajuda sensível ao contexto para todos os recursos, premindo a tecla F1.

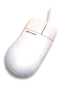

**Dicas de ferramentas**. Mova o cursor do mouse sobre um controle para ver uma descrição de sua função. Para desativar a ajuda, clique na caixa de seleção **Mostrar dica de ferramenta** na guia **Exibir**.

### **Reprodutor de TV**

NOTA Nem todos os canais estão disponíveis em todos os países. Veja televisão no seu computador! Você pode sintonizar até 125 canais de televisão por cabo e 70 canais de antena em forma de vídeo fluído e sem interrupções, exibido em toda a tela ou em uma janela. O Reprodutor de TV oferece recursos de televisão avançados: teletexto, captura de vídeo/instantâneos, passagem de canais,

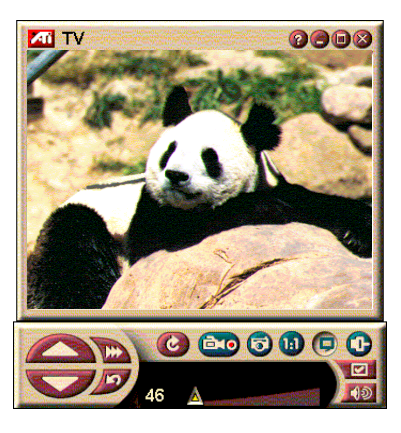

eventos agendados, bloquear programas, etc.

Depois de um clique no logotipo no canto superior esquerdo do painel de exibição, aparece a informação "Sobre...". Se houver mais do que um recurso instalado, o menu Tarefa exibe os recursos disponíveis e ativos. O recurso Agenda permite gravar programas de TV nas datas e às horas especificadas por você (consulte *Agenda* na página 39.)

#### Iniciar o Reprodutor de TV

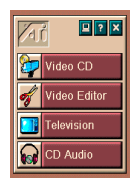

#### Na Barra de aplicativos

Clique em **Televisão**, na Barra de aplicativos. Para informações sobre a *Opções da barra de aplicativos*, consulte a na página 12

#### Na Barra de tarefas do Windows<sup>®</sup> 95 / Windows<sup>®</sup> 98

- 1 Na barra de tarefas do Windows, clique em Iniciar e aponte para Programas ►.
- 2 Aponte para ATI Multimedia ► e clique em TV.

#### Configurando o Reprodutor de TV

O assistente do reprodutor de TV é executado automaticamente quando a opção do sintonizador de TV é selecionado pela primeira vez. O assistente de tela de TV orienta você em passos simples e rápidos pela configuração do recurso de TV.

 O assistente de tela de TV permite controlar a forma como o vídeo é exibido no Reprodutor de TV. Selecione as opcões pretendidas.

| Opção                                           | DESCRIPTION                                                                                                    |
|-------------------------------------------------|----------------------------------------------------------------------------------------------------|
| Área de<br>trabalho de<br>vídeo                 | Ao selecionar esta opção, a área de<br>trabalho passa a ser uma tela de TV.<br>Será necessário minimizar o reprodutor<br>para ativar esta função. |
| Proporção fixa                                  | Esta opção mantém constante a proporção do tamanho da tela de TV.                                                                                 |
| Sempre visível                                  | Permite colocar o reprodutor acima das outras janelas.                                                                                            |
| Mostrar dica de<br>ferramenta                   | Exibe uma caixa de ajuda quando o cursor for colocado sobre um controle.                                                                          |
| Mostrar atalho                                  | Permite ver as teclas de atalho no texto da dica de ferramenta.                                                                                   |
| Ocultar tecla<br>de aceleração<br>do reprodutor | Permite ocultar por completo o recurso de TV com uma combinação de tecls especial.                                                                |

- **2** Selecione Avançar para continuar.
- 3 Depois de configurar as definiçõs de exibição do recurso de TV é necessário selecionar a Entrada de áudio correta. Selecione a entrada de áudio que corresponde à conexão entre a placa TV wonder VE e a placa de som.
- 4 Selecione Avançar para continuar.
- **5** O assistente de instalação da captura de vídeo de TV permite especificar o formato de captura e a unidade onde será salva a captura.
- **6** Selecione **Avançar** para concluir a configuração do Sintonizador de TV.

#### Configurando com o assistente de inicialização

O assistente de inicialização permite alterar configurações já definidas a qualquer momento.

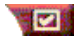

Clique no botão de configuração, depois clique na guia Exibicão.

Clique no botão Inicialização para abrir o assistente. Selecione os recursos desejados (aponte com o mouse para as caixas de seleção para ver uma descrição de sua função). O assistente ajuda a configurar as opcões da tela de TV, do áudio e da captura de vídeo.

- Configurando o Reprodutor de TV na página 15
- Definições do Sintonizador do Reprodutor de TV na página 18
- Capturar vídeo e imagens sem movimento na página 22

#### Configuração sem o assistente de inicialização

#### Escolher antena ou cabo

Clique no botão de configuração, no painel de controle do Reprodutor de TV, depois clique na guia Sintonizador de TV.

Na caixa de norma, clique no formato de difusão de TV.

#### Configuração do áudio

Selecione o conector de placa de som usado para a entrada do áudio de TV:

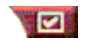

Clique no botão de configuração, no painel de controle de TV, depois clique na guia Exibição.

Clique no botão Inicialização, e depois três vezes no botão Avançar para abrir o assistente de inicialização do som de TV.

Clique na entrada de áudio que corresponde à conexão entre a placa ATI e a placa de som. Quando a definição correta estiver selecionado, ouvirá som nos alto-falantes.

#### Pesquisar canais disponíveis

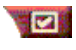

Clique no botão de configuração, depois clique na guia Sintonizador de TV.

Clique no botão Pesquisa automática.

O Reprodutor de TV procura todos os canais disponíveis e armazena-os quando você clicar no botão **OK**. Depois de concluir a pesquisa, você pode digitar um nome para cada canal na caixa **Nome do canal**.

#### Dimensionar a janela do Reprodutor de TV

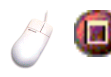

Você pode redimensionar a janela do Reprodutor de TV com o mouse, o botão de maximizar ou combinações com a tecla CTRL:

| Aumentar o tamanho da janela | CTRL + Seta acima  |
|------------------------------|--------------------|
| Diminuir o tamanho da janela | CTRL + Seta abaixo |
| Tela inteira                 | CTRL + F           |

A tecla F2 oculta/exibe o painel de controle, permitindo reduzir o espaço usado na área de trabalho.

Pode também usar a tecla CTRL para ativar os seguintes tamanhos predefinidos:

| 160 x120 pixels                                | CTRL+1          |
|------------------------------------------------|-----------------|
| 240 x180 pixels                                | CTRL+2          |
| 320 x240 pixels                                | CTRL+3          |
| 640 x480 pixels                                | CTRL+4          |
| Alternar entre tela inteira e tamanho<br>atual | CTRL+F<br>ALT+F |

#### Definições de vídeo do Reprodutor de TV

A página de definições do vídeo permite escolher um conector para o vídeo, ajustar em detalhe as caracteristicas do vídeo e configurar a captura de vídeo (consulte *Capturar vídeo e imagens sem movimento* na página 22).

#### Para abrir a página de definições do vídeo

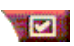

Clique no botão de configuração, no painel de controle do Reprodutor de TV, depois clique na guia **Vídeo** 

| Conector                   | Escolha entrada por cabo, composta.                                                                                                    |
|----------------------------|----------------------------------------------------------------------------------------------------|
| Norma                      | Escolha a norma de difusão.                                                                                                    |
| Cor<br>Brilho<br>Contraste | Ajusta a quantidade de cor na imagem.<br>Ajusta a quantidade de branco na imagem.<br>Ajusta a transição entre os tons mais claros, tons<br>médios e as sombras. |
| Coloração                  | Ajusta o equilíbrio entre o vermelho e o azul.                                                                                                    |

#### Definições do Sintonizador do Reprodutor de TV

A página de definições do sintonizador permite procurar automaticamente canais de TV ativos, escolher entrada por cabo ou antena, atribuir nomes aos canais e definir opções específicas para os canais.

#### Para abrir a página de definições do sintonizador

| Clique no botão de configuração, no painel de controle |
|--------------------------------------------------------|
| <br>do Reprodutor de TV, depois clique na guia         |
| Sintonizador.                                          |
|                                                        |

| Pesquisa<br>automática | Clique aqui para procurar todos os canais disponíveis<br>e guardá-los com um clique no botão OK. Depois de a<br>pesquisa estar concluída, você pode digitar um nome<br>para cada canal na caixa de nome de canal.                    |
|------------------------|----------------------------------------------------------------------------------------------------|
| Norma de<br>cabo       | Selecione o país e entrada cabo/antena.                                                                                                    |
| Nome do<br>canal       | Digite o nome do canal; o nome aparecerá no painel<br>de controle do Reprodutor de TV quando esse canal<br>estiver ativo. (Você pode também digitar o nome<br>diretamente no painel de controle; pressione Enter<br>para confirmar). |
| Detalhes               | Selecione um canal, depois clique no botão<br>Detalhes para abrir a página Detalhes das<br>propriedades do canal (consulte Detalhes das<br>propriedades do canal na página 19).                                                      |

#### Detalhes das propriedades do canal

Quando você seleciona um canal e depois clica no botão **Detalhes**... na página de definições do sintonizador do Reprodutor de TV, abre a página Detalhes das propriedades do canal onde pode definir propriedades para certos canais—lista de favoritos, atribuição de canais e propriedades for áudio, vídeo, bloqueio de programas e legendas fechadas.

| Nome do canal                  | Digite um nome para o canal.                                                                                                    |
|--------------------------------|----------------------------------------------------------------------------------------------------|
| Sintoniza<br>estação           | Especificar a estação de TV que é sintonizada quando<br>um canal específico é selecionado. Por exemplo, você<br>pode atribuir o canal 5 verdadeiro ao canal 2 do<br>Reprodutor de TV. A pesquisa automática redefine<br>todas as atribuições dos canais para os valores iniciais<br>(consulte <i>Pesquisar canais disponíveis</i> na página 16). |
| Canal na lista<br>de favoritos | Selecione esta opção para adicionar o canal aos canais<br>que o Reprodutor de TV sintoniza quando você clica<br>nos botões de canal para cima/baixo).                                                                                                    |
|                                | Vídeo<br>Clique em Vídeo e depois em Detalhes para abrir a<br>página Definições de vídeo baseadas em canal.<br>Definições de cores<br>Clique em Quente ou Frio<br>Captura de vídeo<br>Clique em Entrelaçado, Ambos os campos ou<br>Um campo.                                                                                                    |
| Definições<br>específicas do   | Norma de emissão<br>Escolha a norma de emissão para esse canal.                                                                                                    |
| canal                          | Propriedades do vídeo<br>Ajustar cor, brilho, contraste e coloração para este<br>canal.                                                                                                    |
|                                | Bloqueio de programas<br>Clique em Bloqueio de programas e depois em<br>Detalhes para abrir a página Bloqueio de programas.<br>Defina o bloqueio de programas para este canal<br>(consulte <i>Bloqueio de programas</i> na pág. 21 para<br>maiores informações).                                                                                 |

#### Definições de agenda do Reprodutor de TV

Você pode programar o Reprodutor de TV para ser executado nas datas e às horas que você especificar. Pode também agendar eventos para o reprodutor de áudio de CD, o Reprodutor de CD de vídeo e a captura de vídeo.

#### Para abrir a página de definições da agenda do Reprodutor de TV

Clique no botão de configuração, no painel de controle do Reprodutor de TV, depois clique na guia **Agenda**. Consulte *Agenda* na página 39 para maiores informações.

#### Mais e menos zoom

#### Para selecionar e aumentar uma porção da exibição

- **1** Clique na janela de exibição.
- 2 Mantenha pressionado o botão do mouse e desenhe um retângulo em volta da área em que pretende fazer zoom.

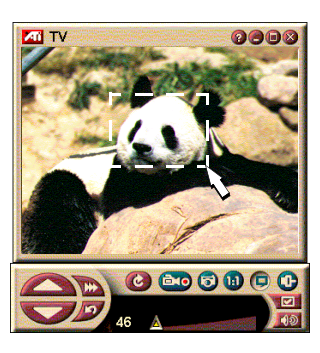

Para voltar à exibição normal, clique no botão

Menos zoom, no painel de controle.

#### Área de trabalho de vídeo

Para substituir o padrão de sua área de trabalho com a janela de TV ao vivo depois de minimizar o Reprodutor de TV

Clique no botão de configuração, no painel de controle do Reprodutor de TV, clique na guia **Exibir** e, em

seguida, marque Área de trabalho de vídeo.

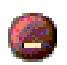

Quando minimiza o Reprodutor de TV, a exibição de TV ao vivo substitui a sua área de trabalho.

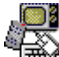

Surge um ícone
 da TV no lado
 direito da Barra

de tarefas do Windows<sup>®</sup>.

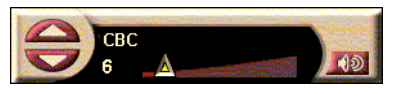

Clique no ícone para exibir um pequeno painel de controle que você pode usar para alterar a seleção de canal e o controle de volume. A informação das legendas fechadas não é exibida.

Se você não tiver um sintonizador de TV. este painel de controle contém os controles de volume e som

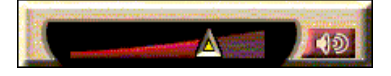

#### Para repor o padrão da sua área de trabalho e o Reprodutor de TV

Clique no botão de TV, na Barra de tarefas do Windows<sup>®</sup>.

#### Bloqueio de programas

NOTA Seesauecer sua senha. terá de desinstalar e voltar a instalar o software do Reprodutor de TV para exibir as senhas dos programas protegidos.

O bloqueio de programas permite bloquear determinados programas a horas específicas e especificar a senha necessária para os desbloquear. Use a página Bloqueio de programas, para especificar o canal, hora e duração. Note que as senhas são sensíveis a maiúsculas/minúsculas. Por exemplo, SENHA. Senha e seNHa não é o mesmo.

#### Para bloquear um programa

- Clique no botão de configuração, no painel de 1 controle do Reprodutor de TV, depois clique na guia Sintonizador.
- 2 Clique no canal que pretende, depois clique no botão Detalhes....
- 3 Clique em Bloqueio de programas, depois clique no botão Detalhes....
- 4 Clique em Criar Novo.
- 5 O Assistente de bloqueio de programas, orienta você durante o procedimento de bloqueio.

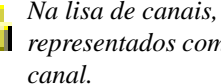

Na lisa de canais, os canais bloqueados são 🔢 representados com um cadeado à direita do nome do

#### Para remover o bloqueio do programa

- 1 Clique no botão de configuração, no painel de controle do Reprodutor de TV, depois clique na guia Sintonizador.
- 2 Clique no canal que pretende desbloquear, depois clique no botão **Detalhes**....
- **3** Clique em **Bloqueio de programas**, depois clique no botão **Detalhes**....
- **4** Selecione o programa que pretende desbloquear.
- **5** Clique no botão **Excluir**. Para remover todos os programas bloqueados, clique no botão **Excluir todos**.
- 6 Clique OK.

#### Capturar vídeo e imagens sem movimento

#### Vídeo com movimento.

Captura um fluxo de vídeo com movimento e áudio da

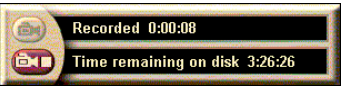

origem de vídeo e salva como arquivo .AVI no disco rígido do computador. Você tem também a opção de capturar somente áudio. Consulte *VCR digital* na página 24 para maiores informações.

#### Imagens sem movimento.

Captura imagens sem movimento, de 24 bits por pixel e de todas as cores da televisão e de clipes MPEG (consulte *Reprodutor de CD* 

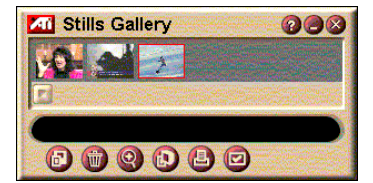

*de vídeo* na página 32), e salva-as para impressão posterior. As imagens são colocadas na Galeria de instantâneos, que salva estas como bitmaps (.bmp) padrão do Windows.

A Galeria de instantâneos suporta também grande parte dos formatos de arquivo de gráfico padrão da indústria, assim, você pode inserir as imagens em relatórios, apresentações, cartas e outros tipos de documentos, para adicionar impacte a aplicativos e apresentações de formação. Consulte *Galeria de instantâneos* na página 26 para maiores informações.

#### Gravar um fluxo de vídeo e áudio ou parar o vídeo animado a partir da TV

#### Para gravar um fluxo de vídeo e áudio

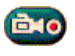

Clique com o botão direito do mouse no botão de gravação, no painel de controle do Reprodutor de TV, depois clique em **Captura de fluxo**, no menu.

O VCR digital inicia a gravação de vídeo e de áudio para um arquivo .AVI no disco rígido do computador.

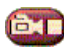

Para parar a gravação, clique no botão Parar, no VCR digital. Surge um diálogo Salvar como, onde você pode atribuir um nome e salvar o vídeo capturado.

#### Para gravar uma seqüência de quadros sem movimento (parar animação)

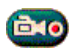

Clique com o botão direito do mouse no botão Gravação, no painel de controle do Reprodutor de TV, depois clique **Captura de seqüência**, no menu.

O VCR digital abre e pede para você clicar no botão de gravação. Sempre que clica no botão você captura um quadro.

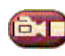

Para parar a gravação, clique no botão de parar, no VCR digital. Abre o diálogo Salvar como, onde você pode atribuir um nome e salvar o vídeo capturado.

# Para capturar quadros sem movimento a partir do Reprodutor de TV

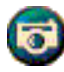

Clique no botão de câmera, no painel de controle do Reprodutor de TV. O quadro atual é colocado na Galeria de instantâneos (consulte *Galeria de instantâneos* na página 26).

# Para capturar quadros sem movimento a partir de clipes MPEG

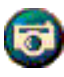

Clique no botão de câmera, no painel de controle do CD de vídeo (consulte *Reprodutor de CD de vídeo* na página 32). O quadro atual é colocado na Galeria de instantâneos.

#### Comprimindo e salvando vídeo capturado

As página Definições personalizadas... do VCR digital permite comprimir o vídeo capturado e salvá-lo em vários formatos padrão da indústria (consulte *Definições personalizadas do VCR digital* na página 26). A qualidade do vídeo que captura depende das seguinte condições:

- velocidade de seu sistema (CPU)
- quantidade de memória do sistema (RAM)
- · desempenho do disco rígido
- tamanho da janela de captura de vídeo
- codec (codificador-descodificador) de vídeo usado

#### Edição do vídeo capturado

Você pode use o Editor de vídeo da ATI para editar o vídeo capturado (consulte *Editor de vídeo* na página 28).

## VCR digital

O VCR digital oferece controles simples e opções poderosas para a captura de vídeo e áudio.

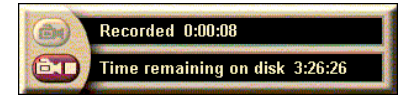

Você pode capturar um fluxo de vídeo e áudio ou uma seqüência de quadros sem movimento. O recurso de VCR digital salva o vídeo e áudio capturado como arquivos padrão .AVI. O recurso Agenda permite gravar programas de televisão nas datas e horas que especificar (consulte *Agenda* na página 39).

Para maiores informações sobre o uso dos controles da Galeria de instantâneos, consulte a ajuda on-line e as dicas das ferramentas.

#### Para iniciar o VCR digital

Quando você captura um fluxo de vídeo (consulte *Para gravar um fluxo de vídeo e áudio* na página 23) ou uma seqüência de quadros sem movimento (consulte *Para gravar uma seqüência de quadros sem movimento (parar animação)* na página 23) da televisão, o VCR digital abre automaticamente.

#### Definições do VCR digital

A guia VCR digital permite selecionar a qualidade da gravação das capturas. Quanto maior a qualidade, menor será a quantidade de vídeo que você pode gravar no disco rígido.

A opção Duração permite especificar o tempo de gravação.

Use as páginas de definições do VCR digital para especificar a qualidade de gravação, duração, opções gerais e definições personalizadas.

#### Para configurar o VCR digital

1 Clique no botão de configuração.

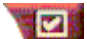

**2** Selecione a guia VCR digital.

#### Definições avançadas do VCR

Clique no botão **Avançadas**, na página do VCR digital, para abrir a página de definições avançadas do VCR digital.

Opções da página de definições avançadas do VCR digital.

|                                        | Confirmar antes de gravar<br>Notificar antes de iniciar a gravação.                                                                                                    |
|----------------------------------------|----------------------------------------------------------------------------------------------------|
| Opções<br>gerais                       | Adicionar aos documentos recentes<br>Adiciona vídeo capturado à lista de documentos<br>recentes, no menu Iniciar do Windows.                                                                                                    |
|                                        | <b>Mostrar em minutos</b><br>Mostrar o tempo de gravação em minutos.                                                                                                    |
| Arquivos de<br>gravação<br>temporários | <b>Gravar para unidade</b><br>Escolha a unidade onde pretende armazenar o vídeo<br>capturado; o sistema exibe o espaço disponível com as<br>atuais definições de qualidade.                                                                                                    |
|                                        | <b>Quantidade de espaço livre a deixar no disco rígido</b><br>Mova o controle deslizante para aumentar ou reduzir a                                                                                                    |
|                                        | quantidade de espaço livre que deve ser deixada no seu disco rígido.                                                                                                    |
| Ativar<br>pré-alocação                 | <ul> <li>quantidade de espaço livre que deve ser deixada no seu disco rígido.</li> <li>Para melhorar a captura de fluxo, faça a pré-alocação de um arquivo de captura suficientemente grande para armazenar um clipe de vídeo inteiro e desfragmente o arquivo antes de capturar.</li> </ul> |

#### Definições personalizadas do VCR digital

A página de definições personalizadas permite personalizar as capturas de vídeo e áudio. Esta opção permite escolher um formato de vídeo, o tamanho de moldura e a taxa de molduras capturadas. Pode também optar por capturar somente áudio ou vídeo.

#### Para usar as definições personalizadas do VCR digital

- 1 Clique no botão de configurar.
- **2** Selectione a guia VCR Digital.
- **3** Selecione Personalizada.
- 4 Selecione Definir.

Depois de selecionar Definir, aparece a página de definições personalizadas. Certifique-se de que Capturar vídeo e Capturar áudio estejam selecionados.

### Galeria de instantâneos

As imagens instantâneas capturadas no Reprodutor de TV, no Instant Replay ou no vídeo MPEG são guardadas na Galeria de instantâneos. Você pode salvar imagens

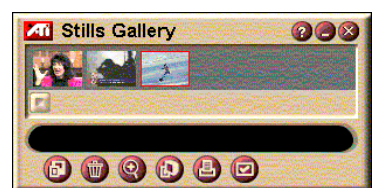

em uma grande variedade de formatos e tamanhos de gráficos. Os controles da Galeria de instantâneos permitem salvar imagens, excluir, ocultar e salvar as imagens como papel de parede e, ainda, imprimi-las.

Quando clica no logotipo no canto superior esquerdo da Galeria de instantâneos, surge a informação "Sobre...". Se você tiver mais de um recurso instalado, um menu de tarefas exibe os recursos disponíveis e ativos.

Para maiores informações sobre o uso dos controles da Galeria de instantâneos, consulte a ajuda on-line e as dicas das ferramentas.

#### Definições da Galeria de instantâneos

Use a página de configuração da Galeria de instantâneos para definir como a Galeria de instantâneos salva e imprime as imagens capturadas.

| Fala comunal a galena de molantaneos | Para | configurar | а | galeria | de | instantâneos |
|--------------------------------------|------|------------|---|---------|----|--------------|
|--------------------------------------|------|------------|---|---------|----|--------------|

Clique no botão de configuração, no painel de controle do Reprodutor de TV, depois clique na guia **Galeria de instantâneos**.

|                        | Capturar para galeria<br>Captura imagens instantâneas para a Galeria de<br>instantâneos.                                                             |                                                                                                    |  |  |  |
|------------------------|----------------------------------------------------------------------------------------------------|----------------------------------------------------------------------------------------------------|--|--|--|
|                        | <b>Capturar para arquivo numerado</b><br>Armazena as imagens capturadas em arquivos<br>numerados (pic001.bmp, pic002.bmp), no seu disco<br>rígido.   |                                                                                                    |  |  |  |
| Opções<br>de captura   | <b>Capturar para Área de transferência</b><br>Coloca a imagem capturada na Área de transferência<br>do Windows.                                      |                                                                                                    |  |  |  |
|                        | Capturar para impressora<br>Envia a imagem capturada para a impressora.                                                                              |                                                                                                    |  |  |  |
|                        | Usar somente 256 cores<br>Salva as imagens capturadas como arquivos de 256<br>cores, para poupar espaço no disco.                                    |                                                                                                    |  |  |  |
| Opções                 | <b>Avisar se for fechado sem salvar</b><br>Avisa-o se você fechar o Reprodutor de TV na Galeria<br>de instantâneos sem salvar as imagens capturadas. |                                                                                                    |  |  |  |
| de salvar              | <b>Mostrar caminhos das imagens guardadas</b><br>Exibe a unidade, pastas e subpastas que contém as<br>suas imagens guardadas.                        |                                                                                                    |  |  |  |
| Dicas de<br>ferramenta | <b>Mostrar dicas de ferramenta</b><br>Exibe dicas de ferramentas para os controles da Galeria<br>de instantâneos.                                    |                                                                                                    |  |  |  |
|                        | <b>Mostrar atalho</b><br>Exibe teclas aceleradoras para os controles da Galeria<br>de instantâneos.                                                  |                                                                                                    |  |  |  |
| Sempre<br>visível      | Mantém a Galeria de instantâneos por cima de todos os outros aplicativos.                                                                            |                                                                                                    |  |  |  |
|                        | Centrar imag<br>Imprime a ima                                                                                                    | <b>em</b><br>agem no centro da página.                                                                                               |  |  |  |
| Opções<br>de impressão | <b>Tamanho da</b><br>Maximizar<br>Um para um<br>Dobro                                                                                                | imagem:<br>Imprime em formato de página inteira.<br>Imprime no tamanho da imagem original.<br>Imprime duas vezes o tamanho original. |  |  |  |

### Editor de vídeo

O Editor de vídeo permite marcar pontos de início e de fim no clipe de vídeo capturado e salvar a porcão selecionado.

Quando clica no logotipo no canto superior esquerdo do painel de exibição surge a informação "Sobre...". Se você tiver mais de um recurso instalado, um menu de tarefas exibe os recursos disponíveis e ativos.

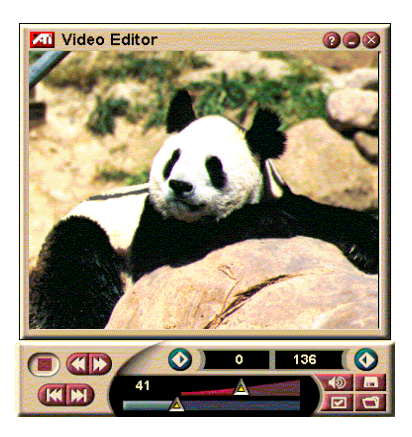

Para maiores informações sobre o uso dos controles do Editor de vídeo, consulte a ajuda on-line e as dicas das ferramentas.

#### Para iniciar o Editor de vídeo

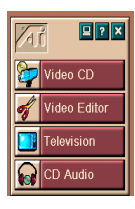

#### Na Barra de aplicativos

Clique em **Editor de vídeo**, na Barra de aplicativos. Para informações sobre a *Iniciando usando abarra de aplicativos*, consulte a página 12.

#### Na Barra de tarefas do Windows<sup>®</sup> 95 / Windows<sup>®</sup> 98

- 1 Na Barra de tarefas do Windows, clique em Iniciar e, em seguida, aponte para Programas ►.
- 2 Aponte para ATI Multimedia ► e, em seguida, clique em Editor de vídeo.

**Iniciar automaticamente**. Quando você salva vídeo capturado no Reprodutor de TV, marque a caixa de seleção **Iniciar função de edição de vídeo**, na caixa de diálogo **Salvar como**—o Editor de vídeo abre automaticamente quando pára a captura.

Você pode também iniciar o Editor de vídeo a partir de outro recursos do Multimedia Center—Reprodutor de TV, Reprodutor de CD e Reprodutor de CD de vídeo. Clique no logotipo ATI no canto superior esquerdo, no painel de controle do recurso e, em seguida, clique em **Editor de vídeo**.

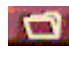

Clique no botão Abrir arquivo e, em seguida, escolha o arquivo que desejar.

#### Definições do Editor de vídeo

Use a página do configuração do Editor de vídeo, para definir o tamanho de reprodução e outras operações.

#### Para configurar o Editor de vídeo

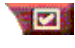

Clique no botão de configuração, painel de controle do Editor de vídeo.

| Tamanho da<br>reprodução | Reprodução de vídeo a 50%, 75%, 100%, ou 200% do tamanho original.                                         |
|--------------------------|----------------------------------------------------------------------------------------------------|
| Dicas de                 | <b>Mostrar dicas de ferramentas</b><br>Exibe dicas de ferramentas para os controles do Editor<br>de vídeo. |

ferramentas Mostrar atalho Exibe teclas aceleradoras para os controles do Editor de vídeo.

| Mostrar | <b>Quadros</b><br>Exibe a posição como quadros. |
|---------|-------------------------------------------------|
| como    | <b>Tempo</b><br>Exibe a posição como tempo.     |

### Reprodutor de CD de áudio

Use o Reprodutor de CD de áudio para reproduzir CD de áudio padrão. Existem funções avançadas tais como, Reprodução aleatória,

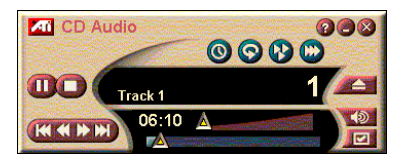

Reprodução da introdução (reproduz os primeiros dez segundos de cada trilha) e Reprodução contínua. O recurso Agenda permite agendar a reprodução de CD nas datas e horas especificadas (consulte *Agenda* na página 39).

Quando clica no logotipo no canto superior esquerdo do painel de exibição surge a informação "Sobre...". Se você tiver mais de um recurso instalado, um menu de tarefas exibe os recursos disponíveis e ativos.

Para maiores informações sobre o uso dos controles do Reprodutor de CD áudio, consulte a ajuda on-line e as dicas das ferramentas.

#### Para iniciar o Reprodutor de CD áudio

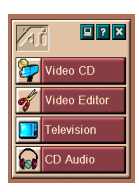

#### Na Barra de aplicativos

Clique em **Áudio de CD** na Barra de aplicativos. Para informações sobre a *Iniciando usando abarra de aplicativos*, consulte a na página 12.

### Na Barra de tarefas do Windows<sup>®</sup> 95 / Windows<sup>®</sup> 98

- 1 Na Barra de tarefas do Windows, clique em Iniciar.
- 2 Aponte para **Programas** ►.
- **3** Aponte para **ATI Multimedia** ►.
- 4 Clique em Áudio de CD.

Você pode também iniciar o Reprodutor de CD áudio a partir de outros recursos do Multimedia Center— Reprodutor de TV, Editor de vídeo e Reprodutor de CD de vídeo. Clique no logotipo ATI no canto superior esquerdo, no painel de controle do recurso e, em seguida, clique em **Áudio de CD**.

#### Definições do Reprodutor de CD de áudio

Use a página de definições do Reprodutor de CD para configurar as listas de reprodução e a reprodução misturada e para usar um painel LCD para o número da trilha e tempo de reprodução.

#### Para configurar o Reprodutor de CD áudio

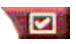

Clique no botão de configuração, no painel de controle do CD de áudio.

| Lista de reprodução | Exibe todas as trilhas na Lista de reprodução.                                                                                                    |  |
|---------------------|----------------------------------------------------------------------------------------------------|--|
| Misturar reprodução | Misturar todas as trilhas<br>Reproduz todas as trilhas aleatoriamente.<br>Misturar a lista de reprodução do usuário<br>Reproduz lista de reprodução aleatoriamente. |  |
| Informação do disco | Digite o nome do disco e do artista.                                                                                                    |  |
| Trilhas disponíveis | Exibe as trilhas que pode adicionar à lista de reprodução.                                                                                                    |  |
| Exibição LCD        | Marque esta caixa para exibir o número da trilha e o tempo de reprodução atual na Exibição LCD.                                                                     |  |

| Dicas de   | Exibe dicas de ferramentas quando aponta para um<br>controle com o mouse.                      |
|------------|------------------------------------------------------------------------------------------------|
| ferramenta | <b>Mostrar atalho</b><br>Exibe teclas aceleradoras quando aponta para um controle com o mouse. |

Mostrar Dicas de ferramentas

#### Definições da Agenda do Reprodutor de CD de áudio

Você pode agendar o Reprodutor de CD de áudio para reproduzir eventos nas datas e horas que especificar. Você pode agendar também eventos para o Reprodutor de TV, e Captura de vídeo.

#### Para abrir a página de definições da Agenda do CD de áudio

Clique no botão de configuração, no painel de controle do Reprodutor de CD de áudio, depois clique na guia **Agenda**. Consulte *Agenda* na página 39 para maiores informações.

### Reprodutor de CD de vídeo

O Reprodutor de CD de vídeo reproduz áudio e vídeo digital MPEG-1, CDs de vídeo CD 1.0, vídeo MPEG-1 CD 2.0 CDs interativos, CDs de Karaokê e arquivos de vídeo .AVI.

O recurso Agenda permite reproduzir arquivos de vídeo nas datas e horas especificadas (consulte *Agenda* na página 39).

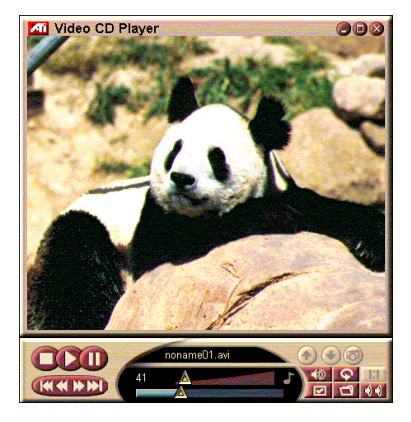

Quando clica no logotipo no canto superior esquerdo do painel de exibição surge a informação "Sobre...". Se você tiver mais de um recurso instalado um menu de tarefas exibe os recursos disponíveis e ativos.

Para maiores informações sobre o uso dos controles do Reprodutor de CD de vídeo, consulte a ajuda on-line e as dicas das ferramentas.

#### Para iniciar o Reprodutor de CD de vídeo

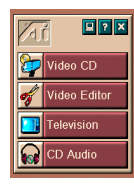

#### Na Barra de aplicativos

Clique CD de vídeo na Barra de aplicativos. Para informações sobre a *Iniciando usando abarra de aplicativos*, consulte na página 12.

#### Na Barra de tarefas do Windows<sup>®</sup> 95 / Windows<sup>®</sup> 98

- 1 Na Barra de tarefas do Windows, clique em Iniciar.
- 2 Aponte para Programas ►.
- **3** Aponte para **ATI Multimedia** ►.
- 4 Clique em CD de vídeo.

Você pode também iniciar o Reprodutor de CD de vídeo a partir de outros recursos do Multimedia Center— Reprodutor de TV, Editor de vídeo e Reprodutor de CD. Clique no logotipo ATI no canto superior esquerdo, no painel de controle do recurso e, em seguida, clique em **CD de vídeo**. Quando você reproduz um CD de vídeo este pequeno painel de controle abre para oferecer um meio de navegar. Use as teclas numéricas para inserir diretamente os valores; a janela superior exibe suas entradas.

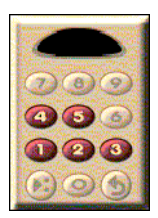

#### Para reproduzir um arquivo

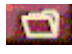

Clique no botão Abrir arquivo e selecione um arquivo da lista.

Clique no botão **Reproduzir**. O arquivo é reproduzido na janela de exibição.

#### Para reproduzir um conjunto de arquivos

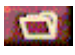

Clique no botão Abrir arquivo e selecione os arquivos da lista.

Clique em Adicionar e, em seguida, em Reproduzir.

Os arquivos são reproduzidos em seqüência, na janela de exibição.

#### Para capturar quadros sem movimento de clipes MPEG

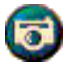

Clique no botão de câmera, no painel de controle do CD de vídeo. O quadro atual é colocado na Galeria de instantâneos (consulte *Galeria de instantâneos* na página 26).

#### Legendas fechadas do CD de vídeo

O Reprodutor de CD de vídeo suporta legendas fechadas ("closed captions"; CC) padrão para vídeo MPEG e a especificação Closed Caption for Education (CCFE) CD 2.0. Você pode exibir texto de legenda fechada MPEG de três maneiras:

- Sobre o vídeo na janela de exibição
- Na janela de legenda fechada
- Sobre o vídeo e na janela Legenda fechada simultaneamente

A barra de rolagem vertical permite navegar no texto da legenda fechada e os botões controlam as funções CCFE.

- A parte inferior da janela exibe a cena atual.
- O quadrado azul claro é um indicador. Clique nele para marcar a página; clique novamente para remover a marcação.

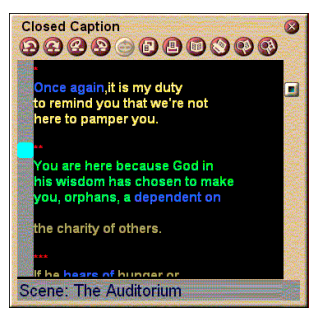

A janela de legenda fechada

- Ao clicar com o botão direito numa palavra na janela de legenda fechada, o programa do dicionário é executado (se tiver sido selecionado) para definir a palavra.
- Ao clicar com o botão direito no limite da janela de legenda fechada, aparece um menu onde pode especificar o tamanho da exibição, os canais de áudio, a escala do filme e mostrar/ocultar controles (se clicar com o botão direito na tela do Reprodutor de CD de vídeo, aparece o mesmo menu).
- Em CCFE, se clicar com o botão direito nas palavras em azul (idioma), aparece a janela de idioma.

#### Ir para uma localização específica no arquivo MPEG

Clique duas vezes em uma seção específica no texto.

#### Para configurar um loop no texto da legenda fechada

- 1 Clique em qualquer parte do texto para colocar a marca de início.
- 2 Clique noutra parte do texto, com a tecla Shift pressionada, para colocar a marca de **fim**.

#### Para reproduzir o loop

Clique no botão **Reproduzir continuamente intervalo** selecionado na janela de legenda fechada.

#### Para se deslocar para área ativa do arquivo

Clique duas vezes na barra de rolagem.

#### Definições de exibição do Reprodutor de CD de vídeo

Use a página Definições de exibição para configurar o aspecto e o comportamento geral da exibição.

| de vídeo                                                        |                                                                                                    |  |
|-----------------------------------------------------------------|----------------------------------------------------------------------------------------------------|--|
|                                                                 | Clique no botão de configuração, no painel de controle<br>do Reprodutor de CD de vídeo, depois clique na guia<br><b>Exibir</b> .                                                                             |  |
| Tamanho do<br>vídeo                                             | Escolha o tamanho de reprodução de: 50%, 75%, 100%, 200%, ou tela inteira.                                                                                                    |  |
| Dicas de<br>ferramentas                                         | Mostrar dicas de ferramentas<br>Mostra dicas de ferramentas quando aponta para os<br>controles com o mouse.<br>Mostrar atalhos<br>Mostra teclas aceleradoras quando aponta para os<br>controles com o mouse. |  |
| Sempre<br>visível                                               | Mantém o Reprodutor de CD de vídeo por cima dos<br>outros aplicativos.                                                                                                    |  |
| Manter<br>proporção                                             | Mantém a proporção entre altura/largura quando redimensiona ou faz zoom.                                                                                                    |  |
| Ocultar<br>Controles<br>automatica-<br>mente em tela<br>inteira | Oculta automaticamente os controles do Reprodutor de CD de vídeo na reprodução em tela inteira.                                                                                                    |  |

# Para abrir a página de definições de exibição do CD

#### Definições das preferências do Reprodutor de CD de vídeo

Use a página definições das preferências do Reprodutor de CD de vídeo para configurar características gerais para o seu reprodutor.

#### Para abrir a página de definições das preferências do CD de vídeo

Clique no botão de configuração, no painel de controle do Reprodutor de CD de vídeo, depois clique na guia Preferências.

|           | Mostrar quadros                                          |
|-----------|----------------------------------------------------------|
|           | Exibe a escala em quadros.                               |
|           | Mostrar tempo                                            |
| Escala do | Exibe a escala em tempo.                                 |
| filme     | Mostrar tempo restante                                   |
|           | Exibe o tempo que falta no CD de vídeo ou arquivo atual. |
|           | Mostrar tempo total                                      |
|           | Exibe a duração total do CD de vídeo ou arquivo atual.   |

| Atualizar<br>posição do<br>controle<br>deslizante     | Atualiza o controle deslizante de posição durante a reprodução de um arquivo. (Isto pode abrandar a reprodução - desligue para ter uma resposta mais rápida.) |
|-------------------------------------------------------|----------------------------------------------------------------------------------------------------|
| Executar<br>automatica-<br>mente o CD,<br>se presente | Exibe automaticamente um CD carregado.                                                                                                    |

#### Definições da legenda fechada do Reprodutor de CD de vídeo

Use as definições de legenda fechada para especificar o idioma da legenda fechada e exibir a fonte para a janela de vídeo e a janela da legenda fechada.

# Para abrir a página de definições da legenda fechada do CD de vídeo

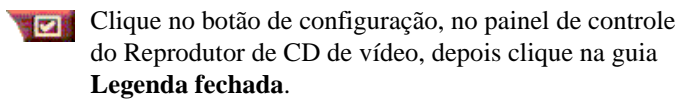

| Janela do<br>vídeo | <b>Desativado</b><br>Não exibe texto de legenda fechada.<br><b>Inglês</b><br>Exibe texto em inglês. |
|--------------------|----------------------------------------------------------------------------------------------------|
|                    | Hangul<br>Exibe texto em hangul.                                                                    |
|                    | <b>Fonte</b><br>Selecione a fonte e o estilo do fundo para a janela de<br>vídeo.                    |

|                   | <b>Um único idioma<br/>Somente inglês</b><br>Exibe texto em inglês.                                                            |
|-------------------|----------------------------------------------------------------------------------------------------|
|                   | <b>Somente hangul</b><br>Exibe texto em hangul.                                                                                |
| Segunda<br>janela | Ambos os idiomas<br>Horizontalmente<br>Exibe o texto em inglês e em hangul lado a lado,<br>divididos pelo controle deslizante. |
|                   | <b>Verticalmente</b><br>Exibe uma vista "por níveis": inglês, hangul, inglês                                                   |
|                   | <b>Fonte</b><br>Selecione a fonte para a segunda janela e o esquema<br>de cores do primeiro plano e do fundo.                  |

Não abre a segunda janela.

Desativado

# Definições da Galeria de instantâneos do Reprodutor de CD de vídeo

Você pode capturar imagens sem movimento de clipes MPEG.

# Para abrir a página de definições da galeria de instantâneos do CD de vídeo

|                      | Clique no botão de configuração, no painel de controle<br>do Reprodutor de CD de vídeo, depois clique na guia<br><b>Galeria de instantâneos</b> .                                 |
|----------------------|----------------------------------------------------------------------------------------------------|
| Opções de<br>captura | Capturar na galeria<br>Captura imagens instantâneas para a Galeria de<br>instantâneos.                                                                                            |
|                      | Captura para arquivo numerado<br>Armazena as imagens capturadas em arquivos<br>numerados (pic001.bmp, pic002.bmp), no seu disco<br>rígido.<br>Capturar para Área de transferência |
|                      | Coloca as imagens capturadas na Area de<br>transferência do Windows.                                                                                                    |
|                      | Capturar para impressora<br>Envia a imagem capturada para a impressora.                                                                                                    |
|                      | <b>Use somente 256 cores</b><br>Salva as imagens capturadas como arquivos de 256<br>cores, para poupar espaço no disco.                                                           |

| Opções de<br>Salvar    | Avisar se for fechado sem salvar<br>Avisa-o se você fechar o Reprodutor de CD de vídeo<br>ou a galeria de instantâneos sem salvar as imagens<br>capturadas.<br>Exibir caminhos das imagens salvas<br>Exibe a unidade, pastas e subpastas que contém as<br>suas imagens guardadas. |  |
|------------------------|----------------------------------------------------------------------------------------------------|--|
| Dicas de<br>ferramenta | Mostrar dicas de ferramentas<br>Exibe dicas de ferramentas para os controles da<br>Galeria de instantâneos.<br>Mostrar Atalho<br>Exibe teclas aceleradoras para os controles galeria de<br>instantâneos.                                                                          |  |
| Sempre<br>visível      | Mantém a Galeria de instantâneos por cima de todos os outros aplicativos.                                                                                                    |  |
| Opções de<br>impressão | Centrar imagemImprime a imagem no centro da página.Tamanho da imagem:MaximizarImprime em formato de página inteira.Um para umImprime no tamanho da imagem original.DobroImprime duas vezes o tamanho original.                                                                    |  |

#### Definições da Agenda do Reprodutor de CD de vídeo

Você pode agendar o Reprodutor de CD de vídeo para reproduzir CD de áudio e vídeo nas datas horas que especificar. Você pode também agendar eventos para o reprodutor de CD de áudio, Reprodutor de TV, e Captura de vídeo.

#### Para abrir a página de definições do CD de vídeo

Clique no botão de configuração, no painel de controle do Reprodutor de CD de vídeo, depois clique na guia **Agenda**. Consulte *Agenda* na página 39 para maiores informações.

#### Dimensionando a janela de exibição de vídeo

Você pode redimensionar a janela de exibição de vídeo usando o mouse para arrastar uma borda e pode também usar a tecla CTRL para exibir os tamanhos de tela predefinidos:

| 50% do tamanho original.     | CTRL+1           |
|------------------------------|------------------|
| 75% do tamanho<br>original.  | CTRL+2           |
| 100% do tamanho<br>original. | CTRL+3           |
| Tela inteira                 | CTRL+4<br>CTRL+F |

### Agenda

Use o recurso de agenda para ativar eventos nas datas e horas pretendidas. Você pode agendar eventos para o Reprodutor de TV, Reprodutor de CD de áudio, Captura de vídeo e Reprodutor de CD de vídeo.

#### Para configurar eventos agendados

Clique no botão de configuração, no Reprodutor de TV, Reprodutor de CD de áudio ou no Reprodutor de CD de vídeo e depois clique no botão **Criar nova**.

O Assistente de agenda orienta você na criação de novos eventos agendados. O Passo 4 do Assistente pergunta se você pretende configurar definições específicas para os recursos (por exemplo, se estiver gravando vídeo, você pode especificar a qualidade e a duração para determinados eventos). Quando você clica no botão **Concluir**, o evento é adicionado à lista de eventos agendados; os itens marcados estão ativos.

# CAPÍTULO 3

# Solução de problemas

O arquivo Leiame (Readme) localizado no CD-ROM de instalação contém informações de última hora não incluída no guia do usuário. O arquivo está em PM\PMCORE\MAIN.

Um sistema de computador típico consiste em muitos componentes diferentes, por isso podem ocorrer dificuldades resultantes de uma variedade de causas. Na seguinte lista, procure o sintoma mais similar ao seu e experimente a solução sugerida.

#### TV Wonder VE não produz áudio

Para uma reprodução correta de áudio, a placa de som tem de estar ativa. Siga os seguintes passos para exibir a definição de entrada de linha de áudio no painel de controle de volume do Windows<sup>®</sup>:

- Clique com o botão direito do mouse no ícone com o altofalante in a barra de tarefas.
- 2 Clique em Abrir controle de volume.
- Se o controle de volume da Entrada de linha não estiver visível, clique em Opções e depois em Propriedades. Selecione Entrada de linha (ou Áudio de CD para conexões de áudio internas) e depois em OK.
- 4 Ajuste o volume com o controle de volume de Entrada de linha.
- **5** Se a opção **Sem som** estiver marcada, clique nela para ativar o som.
- 6 Feche a janela para salvar as novas definições.

#### O vídeo está instável.

- Verifique se está usando o formato de norma de difusão correto para seu local.
- Verifique a qualidade do sinal de TV que entra em um outro receptor; uma recepção fraca pode ser a causa.

#### O vídeo aparece a preto e branco.

 Verifique a configuração dos conectores para confirmar se selecionou a entrada correta (CATV ou Composto) para o dispositivo de vídeo.

#### Não há vídeo ou áudio.

- Certifique-se de que os conectores de áudio e vídeo estejam inseridos firmemente nas tomadas corretas.
- Certifique-se de que a placa **ATI-TV Wonder VE** está colocada firmemente no slot de PCI. Se o problema persistir, experimente outro slot de PCI.
- Certifique-se de que o monitor e o computador estejam ligados e recebendo energia.
- Certifique-se de que os cabos de áudio estejam conectados corretamente. (Consulte *Conexão de áudio* na página 5)

#### Não há áudio.

- Certifique-se de que não haja outro programa de áudio do Windows<sup>®</sup> a desativar o som.
- Confirme a definição da entrada de linha do mixer no software de áudio da placa de som.

#### Não há áudio de televisão.

- **1** Inicie o Sintonizador de TV da ATI.
- 2 Clique no botão de **configuração** o painel de controle do Sintonizador de TV.

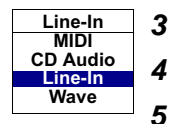

- Selecione a guia de tela.
  - Selecione o assistente de inicialização nessa guia.
- Selecione a origem de áudio correta no assistente de inicialização de som de TV.

Importante: para ouvir o som da televisão, é necessário estabelecer uma conexão entre a placa ATI-TV Wonder VE e a placa de som. Consulte Conexão de áudio na página 5.

Se continuar sem som de TV, confirme as definições no mixer de acordo com os passos em *TV Wonder VE não produz áudio* na página 41.

#### Para carregar o Windows<sup>®</sup> 95/Windows<sup>®</sup> 98 em modo de segurança

- **1** Ligue o computador.
- 2 No Windows<sup>®</sup> 95, pressione a tecla F8 quando vir a mensagem "Iniciando o Windows 95" na tela.

No **Windows<sup>®</sup> 98**, mantenha pressionada a tecla **Ctrl** até vir o menu de inicialização do Windows<sup>®</sup> 98, selecione o número correspondente ao **Modo de segurança** e pressione a tecla **Enter**.

- **3** Selecione Modo de segurança.
  - Desative todos os programas que são iniciados automaticamente na inicialização do Windows<sup>®</sup> 95/Windows<sup>®</sup> 98